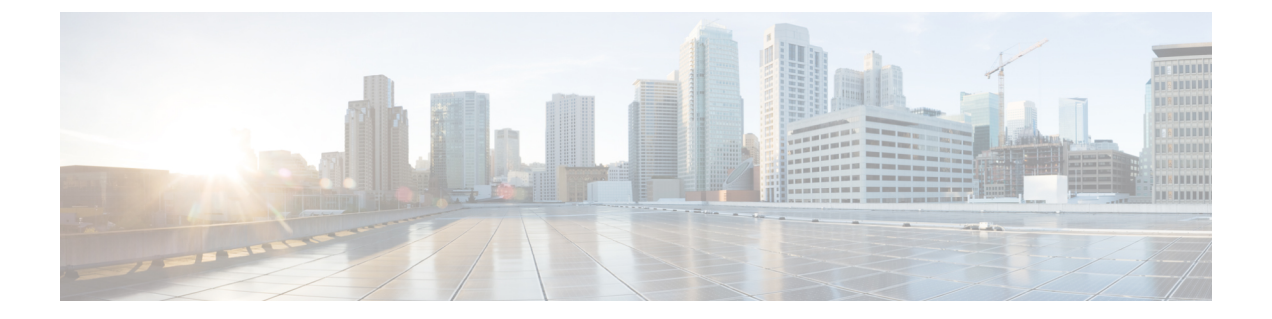

# 従来型デバイス用の Firepower プラット フォーム設定

次のトピックでは、Firepower プラットフォーム設定について、および従来型デバイスでそれ を設定する方法について説明します。

- Firepower プラットフォーム設定の概要 (1ページ)
- Firepower プラットフォームの設定 (2ページ)
- アクセスリスト (3ページ)
- ・監査ログ (4ページ)
- •カスタム監査ログクライアント証明書(8ページ)
- 外部認証の設定 (14 ページ)
- •言語の選択 (17ページ)
- ログインバナー (18ページ)
- ・セッションタイムアウト (19ページ)
- SNMP ポーリング (21 ページ)
- •時刻および時刻同期 (23 ページ)

# Firepower プラットフォーム設定の概要

Firepower クラシック管理対象デバイス向けのプラットフォーム設定は無関係な機能の範囲を 指定しますが、その値は複数のデバイス間で共有できます。この場合は、7000 および 8000 シ リーズ、ASA FirePOWER モジュールや NGIPSv デバイスです。デバイスごとに異なる設定を 使用する場合でも、共有ポリシーを作成して目的のデバイスに適用する必要があります。

#### 関連トピック

管理対象デバイス用のプラットフォーム設定ポリシー システム設定

# Firepower プラットフォームの設定

| スマート ライセ | 従来のライセンス | サポートされるデ     | サポートされるド | アクセス              |
|----------|----------|--------------|----------|-------------------|
| ンス       |          | バイス          | メイン      | ( <b>Access</b> ) |
| 任意 (Any) | 任意 (Any) | 従来型(Classic) | 任意(Any)  | Admin             |

プラットフォームを設定するには、既存のプラットフォーム設定ポリシーを編集するか、新し いポリシーを作成します。デバイスに現在展開されているプラットフォーム設定ポリシーを編 集する場合、変更を保存した後にポリシーを再展開してください。

#### 手順

ステップ1 [デバイス (Devices)]>[プラットフォーム設定 (Platform Settings)]を選択します。

既存のシステムポリシーのリストを含む、[プラットフォーム設定(Platform Settings)]ページ が表示されます。

- ステップ2 新しいポリシーを作成するか、既存のポリシーを編集します。
  - 新しいポリシーを作成するには、プラットフォーム設定ポリシーの作成を参照してください。
  - 既存のポリシーを編集するには、そのポリシーの横にある編集アイコン(シ)をクリックします。

[ポリシーの編集(Edit Policy)]ページが表示されます。ポリシー名とポリシーの説明を変更 できます。プラットフォーム設定ポリシーのそれぞれの側面の設定については、次の項のいず れかを参照してください。

- システムのアクセスリストの設定
- syslog への監査ログ メッセージの送信
- HTTP サーバへの監査ログ メッセージの送信
- 外部認証の有効化 (15 ページ)
- •別の言語の指定
- カスタム ログイン バナーの追加
- セッションタイムアウトの設定
- SNMP ポーリングの設定
- syslog への監査ログメッセージの送信
- Firepower Management Center からの時間の提供
- ステップ3 (オプション) [ポリシー割り当て (Policy Assignment)]をクリックして、ポリシーを展開す る利用可能なデバイスを選択します。[ポリシーに追加 (Add to Policy)]をクリックして(ま たはドラッグアンドドロップして)、選択したデバイスを追加します。

[検索(Search)]フィールドに検索文字列を入力して、デバイスのリストを絞り込むことができます。

ステップ4 [保存 (Save)]をクリックします。

次のタスク

・設定変更を展開します。設定変更の導入を参照してください。

## アクセス リスト

Firepower Management Center およびクラシック管理対象デバイスでは、アクセスリストを使用 して、IPアドレスとポートを基準にシステムへのアクセスを制限できます。デフォルトでは、 任意の IP アドレスに対して以下のポートが有効化されています。

- •443 (HTTPS) : Web インターフェイス アクセスに使用されます。
- •22 (SSH) : コマンドラインアクセスに使用されます。

さらに、ポート 161 で SNMP 情報をポーリングするためのアクセスも追加できます。

注意 デフォルトでは、アクセスは制限されていません。よりセキュアな環境で運用するために、特定の IP アドレスに対するアクセスを追加してから、デフォルトの any オプションを削除する ことを検討してください。

### システムのアクセス リストの設定

| スマート ライセ<br>ンス | 従来のライセンス | サポートされるデ<br>バイス      | サポートされるド<br>メイン | アクセス<br>(Access) |
|----------------|----------|----------------------|-----------------|------------------|
| 任意(Any)        | 任意(Any)  | Management<br>Center | 任意(Any)         | Admin            |
|                |          | 従来型(Classic)         |                 |                  |

この構成は、Firepower Management Center または従来の管理対象デバイス(7000 および 8000 シリーズ、ASA FirePOWER、および NGIPSv)に適用されます。

- Firepower Management Center では、この構成はシステム構成の一部です。
- 従来の管理対象デバイスでは、この構成をプラットフォーム設定ポリシーの一部として Firepower Management Center から適用します。

いずれの場合も、構成は、システム構成変更を保存するか、共有プラットフォーム設定ポリ シーを展開するまで有効になりません。

このアクセス リストは、外部データベース アクセスを制御しないので注意してください。

#### 手順

- ステップ1 Firepower Management Center を構成するか従来の管理対象デバイスを構成するかに応じて、次の操作を実行します。
  - Management Center: [システム (System)] > [設定 (Configuration)] を選択します。
  - 管理対象デバイス:[デバイス(Devices)]>[プラットフォーム設定(Platform Settings)]
     を選択し、Firepower ポリシーを作成または編集します。
- ステップ2 [アクセス リスト (Access List)]をクリックします。
- ステップ3 現在の設定の1つを削除するために、削除アイコン(□)をクリックすることもできます。
  - **注意** アプライアンスのインターフェイスへの接続に現在使用されている IP アドレスへの アクセスを削除し、IP=any port=443 のエントリが存在しない場合、ポリシーを展開 した時点でシステムへのアクセスは失われます。
- ステップ4 1 つ以上の IP アドレスへのアクセスを追加するには、[ルールの追加(Add Rules)]をクリックします。
- ステップ5 [IP アドレス (IP Address)] フィールドに、IP アドレスまたはアドレスの範囲を入力するか、 any を入力します。
- ステップ6 [SSH]、[HTTPS]、[SNMP]、またはこれらのオプションの組み合わせを選択して、これらの IP アドレスで有効にするポートを指定します。
- ステップ7 [追加 (Add)]をクリックします。
- ステップ8 [保存 (Save)]をクリックします。

#### 次のタスク

・設定変更を展開します。設定変更の導入を参照してください。

## 監査ログ

Firepower Management Center および従来型管理対象デバイスは、ユーザアクティビティに関す る読み取り専用の監査情報をログに記録します。Management Center および 7000 および 8000 シリーズのWeb インターフェイスでは、監査ログイベントは標準イベントビューに表示され ます。標準イベントビューでは、監査ビューの任意の項目に基づいて監査ログメッセージの 表示、並べ替え、フィルタ処理ができます。監査情報を簡単に削除したり、それに関するレ ポートを作成したりすることができ、ユーザが行った変更に関する詳細なレポートを表示する こともできます。

監査ログメッセージを syslog に送信するよう、Firepower Management Center および従来型管理 対象デバイスを設定することもできます。設定するには、syslog サーバ、およびメッセージに 関連付ける重大度、ファシリティ、オプションタグを指定します。タグは、syslogの監査ログ メッセージと一緒に表示されます。ファシリティはメッセージを作成するサブシステムを示 し、重大度はメッセージの重大度を定義します。syslog メッセージにはファシリティおよび重 大度は含まれません。これらの値はsyslog メッセージを受信するシステムにメッセージの分類 方法を示す値です。

また、監査ログメッセージを HTTP サーバにストリーミングするよう、Firepower Management Center および従来型管理対象デバイスで設定することもできます。

監査ログストリーミング設定は、アプライアンスのタイプによって異なる設定の一部となって います。

- Firepower Management Center では、監査ログのストリーミングはシステム設定の一部です。
- クラシック管理対象デバイスでは、監査ログストリーミングはFirepower Management Center プラットフォーム設定ポリシーの一部です。

いずれの場合も、システム設定の変更を保存するか、共有プラットフォーム設定ポリシーを展開するまでは設定は有効になりません。

TLS証明書を使用してTLSと相互認証を有効にすることで、監査ログストリーミング用のチャ ネルの安全性を確保できます。詳細についてはカスタム監査ログクライアント証明書を参照し てください。

⚠

注意

外部URLに監査情報を送信すると、システムパフォーマンスに影響を与える場合があります。

## 監査ログメッセージを Syslog に送信する

| スマート ライセ<br>ンス | 従来のライセンス | サポートされるデ<br>バイス      | サポートされるド<br>メイン | アクセス<br>(Access) |
|----------------|----------|----------------------|-----------------|------------------|
| 該当なし           | 任意(Any)  | Management<br>Center | 任意(Any)         | Admin            |
|                |          | 従来型(Classic)         |                 |                  |

この機能を有効にすると、監査ログレコードは、syslogに次の形式で表示されます。

Date Time Host [Tag] Sender: User\_Name@User\_IP, Subsystem, Action

現地の日付、時刻、および発信元ホスト名の後に、角括弧で囲まれたオプションタグが続き、 送信側デバイス名の後に監査ログメッセージが続きます。 たとえば、FROMMCのタグを指定した場合は、監査ログメッセージ例は次のように表示されます。

Mar 01 14:45:24 localhost [FROMMC] Dev-MC7000: admin@10.1.1.2, Operations > Monitoring,
Page View

TLS 証明書を使用して TLS および相互認証を有効にすることによって、監査ログストリーミングのチャネルを保護できます。詳細については、カスタム監査ログクライアント証明書を参照してください。

#### 始める前に

syslog サーバが機能しており、監査ログを送信するシステムからアクセスできることを確認します。

- **ステップ1** Firepower Management Center または Classic 管理対象デバイスのいずれを設定しているかに応じて、以下を実行します。
  - Management Center: [システム (System)] > [設定 (Configuration)] を選択します。
  - •管理対象デバイス:[デバイス (Devices)]>[プラットフォーム設定 (Platform Settings)] を選択して、Firepower ポリシーを作成または編集します。
- ステップ2 [監査ログ (Audit Log)]をクリックします。
- **ステップ3** [監査ログを Syslog に送信 (Send Audit Log to Syslog)] ドロップダウン メニューから、[有効 (Enabled)]を選択します。
- **ステップ4** [ホスト(Host)]フィールドにある syslog サーバの IP アドレスまたは完全修飾名を使用して、 監査情報の宛先ホストを指定します。デフォルト ポート(6514)が使用されます。
  - 注意 監査ログを受け入れるように設定しているコンピュータが、リモートメッセージを受け入れるようにセットアップされていない場合、ホストは監査ログを受け入れません。
  - (注) このフィールドに無効な IPv4 アドレス(192.168.1.456 など)を入力した場合でも、 システムは警告を表示しません。代わりに、システムは無効なアドレスをホスト名と して扱います。
- ステップ5 Syslog アラートファシリティで説明されているとおりに、[ファシリティ(Facility)]リストからファシリティを選択します。
- ステップ6 syslog 重大度レベルで説明されているとおりに、[重大度 (Severity)]リストから重大度を選択 します。
- ステップ7 オプションで、[タグ(Tag)]フィールドに、syslog メッセージとともに表示するタグ名を入 力します。たとえば、syslogに送信されるすべての監査ログレコードの先頭に「FROMMC」を付 加したい場合に、このフィールドに「FROMMC」と入力します。

ステップ8 [保存 (Save)] をクリックします。

#### 次のタスク

・設定変更を展開します。設定変更の導入を参照してください。

### 監査ログメッセージを HTTP サーバに送信する

| スマート ライセ<br>ンス | 従来のライセンス | サポートされるデ<br>バイス      | サポートされるド<br>メイン | アクセス<br>( <b>Access</b> ) |
|----------------|----------|----------------------|-----------------|---------------------------|
| 該当なし           | 任意(Any)  | Management<br>Center | 任意(Any)         | Admin                     |
|                |          | 従来型(Classic)         |                 |                           |

この機能を有効にすると、アプライアンスは、HTTPサーバに次の形式で監査ログレコードを 送信します。

Date Time Host [Tag] Sender: User Name@User IP, Subsystem, Action

現地の日付、時刻、および発信元ホスト名の後に、角括弧で囲まれたオプションタグが続き、 送信側デバイス名の後に監査ログメッセージが続きます。

たとえば、FROMMCのタグを指定した場合は、監査ログメッセージ例は次のように表示されます。

Mar 01 14:45:24 localhost [FROMMC] Dev-MC7000: admin@10.1.1.2, Operations > Monitoring,
Page View

このストリームのチャネルは、SSL証明書を使用してTLSと相互認証を有効にすることで保護 できます。詳細については、カスタム監査ログクライアント証明書を参照してください。

#### 始める前に

 外部ホストが機能していることと、監査ログを送信するシステムからアクセスできること を確認します。

#### 手順

- **ステップ1** Firepower Management Center または従来型の管理対象デバイスのどちらを設定しているかに応じて、次の操作を実行します。
  - Management Center: [システム (System)]>[設定 (Configuration)]を選択します。
  - ・管理対象デバイス:[デバイス(Devices)]>[プラットフォーム設定(Platform Settings)]
     を選択して、Firepower ポリシーを作成または編集します。

ステップ2 [監査ログ (Audit Log)]をクリックします。

- ステップ3 必要に応じて、[タグ(Tag)]フィールドに、メッセージとともに表示するタグ名を入力しま す。たとえば、すべての監査ログレコードの前に FROMMC を付けるには、このフィールドに FROMMC を入力します。
- **ステップ4** [HTTP サーバへの監査ログの送信 (Send Audit Log to HTTP Server)] ドロップダウン リストから、[有効 (Enabled)]を選択します。
- ステップ5 [監査情報を送信する URL (URL to Post Audit)]フィールドに、監査情報の送信先 URL を指定 します。次にリストした HTTP POST 変数を要求するリスナー プログラムに対応する URL を 入力します。
  - subsystem
  - actor
  - event\_type
  - message
  - action\_source\_ip
  - action\_destination\_ip
  - 結果
  - 時刻
  - ・tag(定義されている場合。手順3を参照)
  - 注意 暗号化されたポストを許可するには、HTTPS URL を使用します。外部 URL に監査情報を送信すると、システム パフォーマンスに影響を与える場合があります。

ステップ6 [保存 (Save)]をクリックします。

#### 次のタスク

・設定変更を展開します。<br />
設定変更の導入を参照してください。

# カスタム監査ログ クライアント証明書

HTTP サーバまたは syslog サーバに監査ログをストリーミングする場合、Transport Layer Security (TLS) 証明書を使ってアプライアンスとサーバ間のチャネルを保護することができます。こ れにより、信頼されたサーバにシステム監査ログを安全にストリーミングすると同時に、ロー カルアプライアンスの使用領域を節約することができます。

監査ログをアプライアンスから外部サーバに安全にストリーミングするには、2つの要件があ ります。

•アプライアンスの署名付きクライアント証明書をインポートします。システム情報と指定 した ID 情報に基づいて、証明書要求を生成できます。生成された要求を認証局に送信し て、クライアント証明書を要求します。認証局(CA)から署名付き証明書を取得すると、 その証明書をインポートできます。

• Transport Layer Security (TLS) を使用するサーバとの通信チャネルを設定します。

サーバに署名付き証明書の提供を要求します。その証明書を確認するため、1つ以上の証明書 失効リスト(CRL)をロードするようにアプライアンスを設定します。アプライアンスは、 サーバ証明書をCRLに記載されている証明書に照らして比較します。サーバが提供した証明 書が失効した証明書としてCRLに記載されている場合、そのサーバには監査ログをストリー ミングできません。

(注) CRL を使用した証明書の確認を選択すると、システムはクライアントブラウザ証明書、監査 ログサーバ証明書の両方の検証に同じ CRL を使用します。

次の要件のいずれか1つを満たしていないクライアント証明書をインポートすると、監査ログ のストリーミングは失敗となります。

- ・証明書の署名が、サーバ証明書の署名と同じCAによる署名でない。
- •証明書が、証明書チェーンの中間証明書に署名したものと同じCAによって署名されていない。

### 現在の監査ログ クライアント証明書の表示

| スマート ライセ | 従来のライセンス | サポートされるデ                                       | サポートされるド | アクセス              |
|----------|----------|------------------------------------------------|----------|-------------------|
| ンス       |          | バイス                                            | メイン      | ( <b>Access</b> ) |
| 該当なし     | 任意(Any)  | Management<br>Center7000 & 8000<br>シリーズ NGIPSv | グローバルのみ  | Admin             |

#### ¢

**重要** ハイ アベイラビリティ設定のスタンバイ Firepower Management Center では [監査ログ証明書 (Audit Log Certificate)]ページを使用できません。スタンバイ Firepower Management Center か らこのタスクを実行することはできません。

ログインしているアプライアンスの監査ログ クライアント証明書のみ表示できます。

(注) ASA FirePOWER デバイスの監査ログクライアント証明書を表示するには、show audit\_cert CLI コマンドを使用します。

#### 手順

- **ステップ1** Firepower Management Center または従来型の管理対象デバイスのどちらに向けた監査ログのストリーミングを構成しているかに応じて、次のように操作します。
  - Management Center: [システム (System)]>[設定 (Configuration)]を選択します。
  - 管理対象デバイス:[デバイス(Devices)]>[プラットフォーム設定(Platform Settings)]
     を選択して、Firepower ポリシーを作成または編集します。
- ステップ2 [監査ログ証明書(Audit Log Certificate)] をクリックします。

### 監査ログ クライアント証明書の署名要求の生成

| スマートライセ | 従来のライセンス | サポートされるデ                                       | サポートされるド | アクセス              |
|---------|----------|------------------------------------------------|----------|-------------------|
| ンス      |          | バイス                                            | メイン      | ( <b>Access</b> ) |
| 該当なし    | 任意(Any)  | Management<br>Center7000 & 8000<br>シリーズ NGIPSv | グローバルのみ  | Admin             |

C)

**重要** ハイ アベイラビリティ設定のスタンバイ Firepower Management Center では [監査ログ証明書 (Audit Log Certificate)]ページを使用できません。スタンバイ Firepower Management Center か らこのタスクを実行することはできません。

この手順を使用して証明書要求を生成すると、単一のシステムにのみ対応する証明書を生成で きます。セキュリティを確保するために、広く知られており、信頼できる CA によって署名さ れた証明書を使用してください。

システムは、ベース 64 エンコードの PEM 形式で証明書要求のキーを生成します。

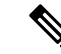

(注) ASA FirePOWER デバイスの場合は、キーペアと証明書を手動で生成します。

- **ステップ1** Firepower Management Center または従来型の管理対象デバイスのどちらに向けた監査ログのストリーミングを構成しているかに応じて、次のように操作します。
  - Management Center: [システム(System)] > [設定(Configuration)]を選択します。
  - 管理対象デバイス:[デバイス(Devices)]>[プラットフォーム設定(Platform Settings)]
     を選択して、Firepower ポリシーを作成または編集します。

- ステップ2 [監査ログ証明書(Audit Log Certificate)] をクリックします。
- **ステップ3** [新規 CSR の生成(Generate New CSR)]をクリックします。
- ステップ4 [国名(2文字のコード) (Country Name (two-letter code))]フィールドに国番号を入力します。
- ステップ5 [都道府県(State or Province)]フィールドに、都道府県名を入力します。
- **ステップ6** [市区町村(Locality or City)] を入力します。
- ステップ7 [組織 (Organization)] の名前を入力します。
- ステップ8 [組織単位(部署名) (Organizational Unit (Department))]の名前を入力します。
- **ステップ9** [共通名 (Common Name)] フィールドに、証明書を要求するサーバの完全修飾ドメイン名を 入力します。
  - (注) 共通名と DNS ホスト名が一致しないと、監査ログのストリーミングは失敗します。
- ステップ10 [生成 (Generate)]をクリックします。
- ステップ11 テキストエディタで、新しい空のファイルを開きます。
- ステップ12 証明書要求のテキストブロック全体 (BEGIN CERTIFICATE REQUEST 行と END CERTIFICATE REQUEST 行を含む)をコピーして、空のテキストファイルに貼り付けます。
- **ステップ13** このファイルを clientname.csr として保存します。 clientname は、証明書を使用する予定の アプライアンスの名前にします。
- ステップ14 [閉じる (Close)] をクリックします。

次のタスク

- •証明機関に証明書要求を送信します。
- 署名された証明書を受信したら、その証明書を要求したアプライアンスにインポートします。
   監査ログクライアント証明書のインポートを参照してください。

## 監査ログ クライアント証明書のインポート

| スマート ライセ<br>ンス | 従来のライセンス | サポートされるデ<br>バイス                                | サポートされるド<br>メイン | アクセス<br>( <b>Access</b> ) |
|----------------|----------|------------------------------------------------|-----------------|---------------------------|
| 該当なし           | 任意 (Any) | Management<br>Center7000 & 8000<br>シリーズ NGIPSv | グローバルのみ         | Admin                     |

C)

**重要** ハイ アベイラビリティ設定のスタンバイ Firepower Management Center では [監査ログ証明書 (Audit Log Certificate)]ページを使用できません。スタンバイ Firepower Management Center か らこのタスクを実行することはできません。 証明書を生成した署名認証局から中間CAを信頼するように要求された場合は、証明書チェーン(証明書パスとも呼ばれる)を提供します。

監査ログのストリーミングは、次に示す条件のいずれかを満たしていないクライアント証明書 をインポートすると失敗します。

- ・証明書が、サーバ証明書に署名したものと同じCAによって署名されていない。
- ・証明書が、証明書チェーンの中間証明書に署名したものと同じCAによって署名されていない。

(注)

ASA FirePOWER に監査ログクライアント証明書をインポートするには、CLI コマンド configure audit\_cert import を使用します。

#### 始める前に

- ・証明書署名要求を生成します。監査ログクライアントの証明書署名要求の生成を参照して ください。
- ・証明書を要求する認証局に CSR ファイルをアップロードします。

- **ステップ1** Firepower Management Center または従来型の管理対象デバイスのどちらに向けた監査ログのストリーミングを構成しているかに応じて、次のように操作します。
  - Management Center: [システム (System)]>[設定 (Configuration)]を選択します。
  - ・管理対象デバイス:[デバイス(Devices)]>[プラットフォーム設定(Platform Settings)]
     を選択して、Firepower ポリシーを作成または編集します。
- **ステップ2**[監査ログ証明書(Audit Log Certificate)]をクリックします。
- **ステップ3**[監査クライアント証明書のインポート (Import Audit Client Certificate)]をクリックします。
- ステップ4 テキストエディタでクライアント証明書を開いて、BEGIN CERTIFICATE の行と END CERTIFICATE の行を含むテキストのブロック全体をコピーします。このテキストを [クライアント証明書 (Client Certificate)]フィールドに貼り付けます。
- ステップ5 秘密キーをアップロードするには、秘密キーファイルを開いて、BEGIN RSA PRIVATE KEY の行 と END RSA PRIVATE KEY の行を含むテキストのブロック全体をコピーします。このテキストを [秘密キー (Private Key)]フィールドに貼り付けます。
- **ステップ6** 必要な中間証明書をすべて開いて、それぞれのテキストのブロック全体をコピーして、[証明 書チェーン (Certificate Chain)] フィールドに貼り付けます。
- **ステップ7**[保存(Save)]をクリックします。

### 有効な監査ログ サーバ証明書の要求

| スマート ライセ | 従来のライセンス | サポートされるデ                 | サポートされるド | アクセス     |
|----------|----------|--------------------------|----------|----------|
| ンス       |          | バイス                      | メイン      | (Access) |
| 該当なし     | 任意(Any)  | Management<br>Center 従来型 | グローバルのみ  | Admin    |

#### ¢

**重要** ハイ アベイラビリティ設定のスタンバイ Firepower Management Center では [監査ログ証明書 (Audit Log Certificate)]ページを使用できません。スタンバイ Firepower Management Center か らこのタスクを実行することはできません。

システムは、識別符号化規則(DER)形式でインポートされている CRL を使用した、監査ログサーバ証明書の検証をサポートしています。

CRL を使用する場合は、失効した証明書のリストを最新の状態に保つために、CRL を更新するスケジュールタスクを作成してください。システムは、最後に更新したCRLを表示します。

# 

(注) CRLを選択すると、システムは、同じ CRL を使用して、監査ログ証明書の検証と、アプライ アンスと Web ブラウザの間の HTTP 接続を保護する証明書の検証の両方に同じ CRL を使用し ます。

#### Â

注意 有効なクライアント証明書をインポートせずに、相互認証を有効にすると、監査ログのスト リーミングが失敗します。

#### 始める前に

- ・接続に使用するサーバ証明書に署名したものと同じ CA で署名されたクライアント証明書 をインポートします。監査ログ クライアント証明書のインポートを参照してください。
- クライアント証明書チェーンをインポートします(必要な場合)。監査ログクライアント 証明書のインポートを参照してください。

- **ステップ1** Firepower Management Center または従来型の管理対象デバイスのどちらに向けた監査ログのストリーミングを構成しているかに応じて、次のように操作します。
  - Management Center: [システム (System)]>[設定 (Configuration)]を選択します。

- 管理対象デバイス:[デバイス(Devices)]>[プラットフォーム設定(Platform Settings)]
   を選択して、Firepower ポリシーを作成または編集します。
- **ステップ2** [監査ログ証明書(Audit Log Certificate)]をクリックします。
- **ステップ3** [TLS の有効化(Enable TLS)]を選択して、監査ログを外部サーバにストリーミングする際に Transport Layer Security を使用します。
- ステップ4 [相互認証の有効化(Enable Mutual Authentication)]を選択します。
- ステップ5 次の2つの対処法があります。
  - 1 つ以上の CRL を使用してサーバ証明書を検証する場合は、[CRL のフェッチの有効化 (Enable Fetching of CRL)]を選択して、手順6に進みます。
  - ・検証なしでサーバ証明書を承認する場合は、手順9に進みます。
- **ステップ6** 既存の CRL ファイルへの有効な URL を入力して、[CRL の追加(Add CRL)]をクリックしま す。最大 25 個まで CRL の追加を繰り返します。
- ステップ7 [CRL の更新(Refresh CRL)]をクリックして現在の CRL をロードするか、指定した URL から CRL をロードします。
  - (注) CRL のフェッチを有効にすると、定期的に CRL を更新するスケジュール タスクが作 成されます。このタスクを編集して、更新の頻度を設定します。
- **ステップ8** クライアント証明書を作成したものと同じ認証局によって生成された有効なクライアント証明 書があることを確認します。
- **ステップ9** [保存 (Save)] をクリックします。

## 外部認証の設定

外部認証サーバを参照する認証オブジェクトを作成する場合、外部認証を有効にすることによ り、ローカルデータベースを使用せずに、管理対象デバイスにログインしているユーザをその サーバに認証させることができます。

外部認証を有効にすると、システムでは LDAP または RADIUS サーバのユーザのユーザクレ デンシャルが確認されます。さらに、ユーザがローカルの内部認証を有効にしており、ユーザ クレデンシャルが内部データベースにない場合、システムは一致するクレデンシャルのセット がないか外部サーバを検査します。ユーザが複数のシステムで同じユーザ名を持っている場 合、すべてのサーバですべてのパスワードが動作します。ただし、使用可能な外部認証サーバ で認証が失敗した場合、システムはローカルデータベースの検査に戻らないので注意してくだ さい。

外部認証を有効にすると、アカウントが外部で認証されている任意のユーザのデフォルトの ユーザロールを設定できます。これらのロールを組み合わせることができる場合は、複数の ロールを選択できます。たとえば、自社の[ネットワーク セキュリティ(Network Security)] グループのユーザのみを取得する外部認証を有効にした場合、デフォルトのユーザロールを設 定して[セキュリティアナリスト(Security Analyst)]ロールを組み込み、ユーザが自分で追加 のユーザ設定を行わなくても収集されたイベントデータにアクセスできるようにすることが可 能です。ただし、外部認証がセキュリティグループに加えて他のユーザのレコードを取得する 場合、デフォルトのロールを未選択のままにしておきたい場合もあります。

アクセスロールが選択されていない場合、ユーザはログインできますが、どの機能にもアクセ スできません。ユーザがログインを試行すると、アカウントがユーザ管理ページ([システム (System)]>[ユーザ(Users)])に表示されます。ここで、追加の権限を付与するアカウン ト設定を編集できます。

$$\mathcal{P}$$

ヒント 1つのユーザロールを使用するようにシステムを設定してそのポリシーを適用し、後で設定を 変更して別のデフォルトのユーザロールを使用する場合、アカウントを変更するか、削除して 再作成するまで、変更前に作成されたユーザアカウントはすべて、最初のユーザロールを保 持します。

シェルアクセスまたは CAC 認証および承認のために LDAP サーバに対して認証できる一連の ユーザを指定する場合は、それぞれに個別の認証オブジェクトを作成し、オブジェクトを個別 に有効にする必要があります。

内部認証によってユーザがログインしようとすると、システムは最初にそのユーザがローカル ユーザデータベースに存在するかどうか検査します。ユーザが存在する場合、システムは次に ユーザ名とパスワードをローカルデータベースに対して検査します。一致が検出されると、 ユーザは正常にログインします。ただし、ログインが失敗し、外部認証が有効になっている場 合、システムはそれぞれの外部認証サーバに対して、ユーザを設定に表示される認証順序で検 査します。ユーザ名およびパスワードが外部サーバからの結果と一致した場合、システムは ユーザを、その認証オブジェクトに対してデフォルトの権限を持つ外部ユーザに変更します。

外部ユーザがログインしようとすると、システムは外部認証サーバに対してユーザ名およびパ スワードを検査します。一致が検出されると、ユーザは正常にログインします。ログインが失 敗した場合、ユーザのログイン試行は拒否されます。外部ユーザは、ローカルデータベース内 のユーザリストに対して認証できません。ユーザが新しい外部ユーザの場合、外部認証オブ ジェクトのデフォルト権限を持つ外部ユーザアカウントがローカルデータベースに作成され ます。

#### 関連トピック

ユーザ アカウント

### 外部認証の有効化

| スマート ライセ | 従来のライセンス | サポートされるデ                 | サポートされるド | アクセス     |
|----------|----------|--------------------------|----------|----------|
| ンス       |          | バイス                      | メイン      | (Access) |
| 任意(Any)  | 任意(Any)  | Management<br>Center、従来型 | 任意(Any)  | Admin    |

始める前に

外部認証(External Authentication)の説明に従って外部認証オブジェクトを設定します。

手順

- **ステップ1** [デバイス (Devices)]>[プラットフォーム設定 (Platform Settings)] を選択し、Firepower ポ リシーを作成または編集します。
- ステップ2 [外部認証 (External Authentication)]をクリックします。
- ステップ3 [ステータス (Status)] ドロップダウン リストから [有効 (Enabled)] を選択します。
- ステップ4 [デフォルトユーザロール (Default User Role)]ドロップダウンリストから、ユーザロールを 選択して、外部認証済みユーザに付与するデフォルト権限を定義します。
- ステップ5 外部サーバを使用して CLI またはシェル アクセス アカウントを認証する場合、[シェル認証 (Shell Authentication)]ドロップダウン リストから [有効(Enabled)]を選択します。
- ステップ6 CAC 認証および認可を有効にする場合は、[CAC 認証(CAC Authentication)]ドロップダウン リストから使用可能な CAC 認証オブジェクトを選択します。CAC 認証および認可の設定の詳 細については、CAC 認証を参照してください。
- ステップ7 事前設定された認証オブジェクトの使用を有効にするには、オブジェクトの横にあるチェック ボックスをオンにします。外部認証を有効にするには、少なくとも1つの認証オブジェクトを 指定する必要があります。

シェル認証を有効にした場合、CLIまたはシェルアクセスを許可するよう設定された認証オブ ジェクトを選択する**必要があります**。

同じシステム設定で CLI またはシェル アクセスと、CAC 認証を制御するためには異なる認証 オブジェクトを使用します。CAC 認証およびLDAP シェル アクセスのフィールドを参照して ください。

**ステップ8** 必要に応じて、上矢印および下矢印を使用して、認証要求が行われたときに認証サーバがアク セスされる順序を変更できます。

> CLIまたはシェルアクセスのユーザは、認証オブジェクトがプロファイルの順序で最も高い サーバに対してのみ認証できることに注意してください。

**ステップ9** [保存 (Save)] をクリックします。

次のタスク

・設定変更を展開します。設定変更の導入を参照してください。

## 言語の選択

[言語(Language)]ページを使用して、Web インターフェイス用に異なる言語を指定できます。

## 別の言語の指定

| スマート ライセ<br>ンス | 従来のライセンス | サポートされるデ<br>バイス      | サポートされるド<br>メイン | アクセス<br>( <b>Access</b> ) |
|----------------|----------|----------------------|-----------------|---------------------------|
| 任意(Any)        | 任意(Any)  | Management<br>Center | 任意(Any)         | Admin                     |
|                |          | 7000 & 8000 シ<br>リーズ |                 |                           |

この設定は、Firepower Management Center または 7000 および 8000 シリーズ 管理対象デバイス に適用されます。

- Firepower Management Center では、この設定はシステム設定の一部になります。
- •7000 および 8000 シリーズ 管理対象デバイスでは、この設定をプラットフォーム設定ポリ シーの一部として Firepower Management Center から適用します。

いずれの場合も、システム設定変更を保存するか、共有プラットフォーム設定ポリシーを展開 するまで、設定は有効にはなりません。

<u>/!\</u>

**注意** ここで指定した言語は、アプライアンスにログインしたすべてのユーザの Web インターフェ イスに使用されます。

- ステップ1 Firepower Management Center を構成するか従来の管理対象デバイスを構成するかに応じて、次の操作を実行します。
  - Management Center: [システム (System)] > [設定 (Configuration)] を選択します。
  - ・管理対象デバイス:[デバイス(Devices)]>[プラットフォーム設定(Platform Settings)]
     を選択し、Firepower ポリシーを作成または編集します。
- ステップ2 [言語(Language)]をクリックします。
- ステップ3 使用する言語を選択します。
- ステップ4 [保存 (Save)] をクリックします。

#### 次のタスク

・設定変更を展開します。設定変更の導入を参照してください。

# ログインバナー

[ログインバナー(Login Banner)]ページを使用して、セキュリティアプライアンスまたは共 有ポリシーのセッションバナー、ログインバナー、カスタムメッセージバナーを指定できま す。

バナーのテキストにはスペースを使用できますが、タブは使用できません。バナーには複数行のテキストを指定できます。テキストに空の行が含まれている場合、バナーでは、その行が改行(CR)として表示されます。使用できるのは、改行(Enter キーを押す)を含む ASCII 文字だけです。改行は2文字としてカウントされます。

Telnet または SSH を介してセキュリティ アプライアンスにアクセスしたときに、バナー メッ セージを処理するのに十分なシステム メモリがなかった場合や、バナー メッセージの表示を 試行して TCP 書き込みエラーが発生した場合には、セッションが閉じます。

## カスタム ログイン バナーの追加

| スマート ライセ<br>ンス | 従来のライセンス | サポートされるデ<br>バイス      | サポートされるド<br>メイン | アクセス<br>( <b>Access</b> ) |
|----------------|----------|----------------------|-----------------|---------------------------|
| 任意(Any)        | 任意(Any)  | Management<br>Center | 任意(Any)         | Admin                     |
|                |          | 従来型(Classic)         |                 |                           |

SSH または Web インターフェイスからログインするユーザに向けて表示するカスタム ログイン バナーを作成できます。

この設定は、Firepower Management Center または従来型の管理対象デバイス(7000 および 8000 シリーズ、ASA FirePOWER および NGIPSv)に適用されます。

- Firepower Management Center では、この構成はシステム構成の一部です。
- 従来の管理対象デバイスでは、この構成をプラットフォーム設定ポリシーの一部として Firepower Management Center から適用します。

いずれの場合も、システム設定変更を保存するか、共有プラットフォーム設定ポリシーを展開 するまで、設定は有効にはなりません。

#### 手順

**ステップ1** Firepower Management Center または Classic 管理対象デバイスのいずれを設定しているかに応じて、以下を実行します。

- Management Center: [システム (System)] > [設定 (Configuration)] を選択します。
- ・管理対象デバイスの場合:[デバイス(Devices)]>[プラットフォーム設定(Platform Settings)]を選択するか、ファイアウォール ポリシーを作成、または編集します。
- ステップ2 [ログインバナー(Login Banner)] を選択します。
- ステップ3 [カスタム ログイン バナー(Custom Login Banner)] フィールドに、使用するログイン バナー テキストを入力します。
- ステップ4 [保存 (Save)] をクリックします。

#### 次のタスク

・設定変更を展開します。設定変更の導入を参照してください。

## セッション タイムアウト

Firepower システムの Web インターフェイスまたは補助コマンドラインインターフェイスの無 人ログインセッションは、セキュリティ上のリスクを生じさせる場合があります。ユーザのロ グインセッションが非アクティブなったためにタイムアウトするまでのアイドル時間を分単位 で設定できます。シェル(コマンドライン)セッションでも同様のタイムアウトを設定できま す。

長期にわたり Web インターフェイスをパッシブかつセキュアにモニタする予定のユーザが、 導入内に存在する可能性があります。ユーザ設定オプションで Web インターフェイスのセッ ション タイムアウトからユーザを除外することができます。メニュー オプションへの完全な アクセス権がある管理者ロールのユーザは、侵害が生じる場合、余分のリスクを生じさせます が、セッション タイムアウトから除外することはできません。

## セッションタイムアウトの設定

| スマート ライセ<br>ンス | 従来のライセンス | サポートされるデ<br>バイス      | サポートされるド<br>メイン | アクセス<br>( <b>Access</b> ) |
|----------------|----------|----------------------|-----------------|---------------------------|
| 任意(Any)        | 任意(Any)  | Management<br>Center | 任意(Any)         | Admin                     |
|                |          | 従来型(Classic)         |                 |                           |

この構成は、Firepower Management Center または従来の管理対象デバイス(7000 および 8000 シリーズ、ASA FirePOWER、および NGIPSv)に適用されます。

- Firepower Management Center では、この構成はシステム構成の一部です。
- 従来の管理対象デバイスでは、この構成をプラットフォーム設定ポリシーの一部として Firepower Management Center から適用します。

いずれの場合も、構成は、システム構成変更を保存するか、共有プラットフォーム設定ポリ シーを展開するまで有効になりません。

システムへのシェルアクセスを制限する必要がある場合、追加オプションによって補助コマン ドラインインターフェイスの expert コマンドを永続的に無効にすることができます。アプラ イアンスでエキスパートモードを無効にすると、構成シェルアクセスを持つユーザでも、シェ ルのエキスパートモードに入ることができなくなります。ユーザが補助コマンドラインイン ターフェイスのエキスパートモードに入ると、ユーザはシェルに応じた任意のLinux コマンド を実行できます。エキスパートモードに入っていない場合は、コマンドラインユーザはコマ ンドラインインターフェイスが提供するコマンドだけを実行できます。

#### 手順

- ステップ1 Firepower Management Center を構成するか従来の管理対象デバイスを構成するかに応じて、次の操作を実行します。
  - Management Center: [システム (System)] > [設定 (Configuration)] を選択します。
  - ・管理対象デバイス: [デバイス (Devices)]>[プラットフォーム設定 (Platform Settings)]
     を選択し、Firepower ポリシーを作成または編集します。

**ステップ2** [シェル タイムアウト (Shell Timeout) ] をクリックします。

- ステップ3 次の選択肢があります。
  - Web インターフェイスのセッションタイムアウトを設定するには、[ブラウザセッション タイムアウト(分)(Browser Session Timeout (Minutes))]フィールドに数値(分数)を入 力します。デフォルト値は60で、最大値は1440(24時間)です。このセッションタイム アウトからユーザを除外する方法については、ユーザアカウントログインオプションを 参照してください。
  - コマンドラインインターフェイスのセッションタイムアウトを設定するには、[シェルタ イムアウト(分)(Shell Timeout (Minutes))]フィールドに数値(分数)を入力します。
     デフォルト値は0で、最大値は1440(24時間)です。
  - ・補助コマンドラインインターフェイスで expert コマンドを永続的に無効にするには、 [expert コマンドを永続的に無効化(Permanently Disable Expert Access)] チェックボックス を選択します。
  - 注意 エキスパート モードが無効になった状態でポリシーをアプライアンスに展開した場 合、Web インターフェイスまたは補助コマンドライン インターフェイスを介してエ キスパート モードにアクセスする機能を復元することはできません。エキスパート モード機能を復元するには、サポートに問い合わせる必要があります。

**ステップ4** [保存 (Save)] をクリックします。

#### 次のタスク

・設定変更を展開します。設定変更の導入を参照してください。

# SNMP ポーリング

Firepower Management Center およびクラシック管理対象デバイスには、Simple Network Management Protocol (SNMP) ポーリングを有効にすることができます。SNMP機能は、SNMPプロトコルのバージョン1、2、3をサポートします。

この機能を使用して、次の要素にアクセスできます。

- •標準 Management Information Base (MIB) 。これには、連絡先、管理、場所、サービス情報、IP アドレッシングやルーティングの情報、トランスミッション プロトコルの使用状況の統計などのシステムの詳細が含まれます。
- 7000および8000シリーズ管理対象デバイスの追加のMIB。これには、物理インターフェイス、論理インターフェイス、仮想インターフェイス、ARP、NDP、仮想ブリッジ、仮想ルータを通して渡されるトラフィックの統計が含まれます。

(注) SNMP プロトコルの SNMP バージョンを選択する際は、SNMPv2 では読み取り専用コミュニ ティのみをサポートし、SNMPv3 では読み取り専用ユーザのみをサポートすることに注意して ください。SNMPv3 は AES128 による暗号化もサポートします。

SNMP 機能を有効にすると、システムで SNMP トラップを送信できなくなり、MIB の情報は ネットワーク管理システムによるポーリングでのみ使用可能になることに注意してください。

## SNMP ポーリングの設定

| スマート ライセ<br>ンス | 従来のライセンス | サポートされるデ<br>バイス      | サポートされるド<br>メイン | アクセス<br>( <b>Access</b> ) |
|----------------|----------|----------------------|-----------------|---------------------------|
| 任意(Any)        | 任意(Any)  | Management<br>Center | 任意(Any)         | Admin                     |
|                |          | 従来型(Classic)         |                 |                           |

この構成は、Firepower Management Center または従来の管理対象デバイス(7000 および 8000 シリーズ、ASA FirePOWER、および NGIPSv)に適用されます。

- Firepower Management Center では、この構成はシステム構成の一部です。
- 従来の管理対象デバイスでは、この構成をプラットフォーム設定ポリシーの一部として Firepower Management Center から適用します。

いずれの場合も、構成は、システム構成変更を保存するか、共有プラットフォーム設定ポリシーを展開するまで有効になりません。

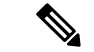

(注) システムをポーリングするには、使用する任意のコンピュータでSNMPアクセスを追加する必要があります。SNMP MIB には展開の攻撃に使用される可能性がある情報も含まれているので注意してください。SNMP アクセスのアクセス リストを MIB のポーリングに使用される特定のホストに制限することをお勧めします。SNMPv3を使用し、ネットワーク管理アクセスには強力なパスワードを使用することもお勧めします。

SNMPv3 は、読み取り専用ユーザと AES128 による暗号化のみをサポートしています。

#### 始める前に

 システムのアクセスリストの設定の説明に従って、使用するコンピュータごとに SNMP アクセスを追加し、システムをポーリングします。

- ステップ1 Firepower Management Center を構成するか従来の管理対象デバイスを構成するかに応じて、次の操作を実行します。
  - Management Center: [システム (System)] > [設定 (Configuration)] を選択します。
  - 管理対象デバイス:[デバイス (Devices)]>[プラットフォーム設定 (Platform Settings)]
     を選択し、Firepower ポリシーを作成または編集します。
- **ステップ2** [SNMP] をクリックします。
- ステップ3 [SNMP バージョン (SNMP Version)]ドロップダウン リストから、使用する SNMP バージョンを選択します。
- ステップ4 次の選択肢があります。
  - 「バージョン1 (Version 1)]または[バージョン2 (Version 2)]を選択した場合は、[コミュ ニティストリング (Community String)]フィールドに SNMP コミュニティ名を入力しま す。手順 13 に進みます。
    - (注) SNMPv2は、読み取り専用コミュニティのみをサポートしています。
  - •[バージョン3 (Version 3)]を選択した場合、[ユーザを追加(Add User)]をクリックするとユーザ定義ページが表示されます。
    - (注) SNMPv3は、読み取り専用ユーザと AES128による暗号化のみをサポートしています。
- **ステップ5** ユーザ名を入力します。
- **ステップ6** [認証プロトコル (Authentication Protocol)]ドロップダウンリストから、認証に使用するプロトコルを選択します。

- **ステップ7** [認証パスワード(Authentication Password)] フィールドに SNMP サーバの認証に必要なパス ワードを入力します。
- ステップ8 [パスワードの確認 (Verify Password)]フィールドに、認証パスワードを再度入力します。
- ステップ9 使用するプライバシー プロトコルを [プライバシー プロトコル (Privacy Protocol)] リストから選択するか、プライバシー プロトコルを使用しない場合は [なし (None)]を選択します。
- **ステップ10** [プライバシー パスワード (Privacy Password)]フィールドに SNMP サーバで必要な SNMP プ ライバシー キーを入力します。
- ステップ11 [パスワードの確認(Verify Password)]フィールドに、プライバシーパスワードを再度入力します。
- ステップ12 [追加(Add)]をクリックします。
- ステップ13 [保存 (Save)]をクリックします。

#### 次のタスク

・設定変更を展開します。設定変更の導入を参照してください。

## 時刻および時刻同期

[時刻(Time)]ページを使用して、Firepower Management Center、あるいは 7000 または 8000 シリーズ デバイスのローカル Web インターフェイスから現在の時刻と時刻源を表示すること ができます。

時刻の設定は、アプライアンスの大半のページで、[タイムゾーン(Time Zone)]ページで設 定したタイムゾーン(デフォルトでは[アメリカ/ニューヨーク(America/New York)])を使 用してローカル時間で表示されますが、アプライアンス自体には UTC 時間を使用して保存さ れます。また、現在の時刻は[時刻の同期(Time Synchronization)]ページの上部に UTC で表 示されます(ローカル時間は[手動(Manual)]の時計設定オプションで表示されます(有効に なっている場合))。

時刻の同期は、[時刻の同期(Time Synchronization)]ページを使用して管理できます。時刻を 同期する場合、以下の方法を選択できます。

- 手動で
- •1 つ以上の NTP サーバを使用(推奨)

ハードウェアのFirepower Management Center を NTP サーバとして使用できますが、仮想 Firepower Management Center は NTP サーバとして使用しないでください。

リモートの NTP サーバを指定する場合、アプライアンスにそのサーバに対するネットワーク アクセス権限が必要です。信頼できない NTP サーバを指定しないでください。NTP サーバへ の接続では、構成されたプロキシ設定は使用されません。

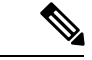

(注) 時刻の同期後に、Firepower Management Center と管理対象デバイスの時刻が一致するようにしてください。時刻が一致していない場合、管理対象デバイスが Firepower Management Center と通信する際に意図しない結果が生じるおそれがあります。

### 時刻の同期

| スマートライセ<br>ンス | 従来のライセンス | サポートされるデ<br>バイス      | サポートされるド<br>メイン | アクセス<br>( <b>Access</b> ) |
|---------------|----------|----------------------|-----------------|---------------------------|
| 任意(Any)       | 任意(Any)  | Management<br>Center | 任意(Any)         | Admin                     |
|               |          | 従来型(Classic)         |                 |                           |

この構成は、Firepower Management Center または従来の管理対象デバイス(7000 および 8000 シリーズ、ASA FirePOWER、および NGIPSv)に適用されます。

- Firepower Management Center では、この構成はシステム構成の一部です。
- 従来の管理対象デバイスでは、この構成をプラットフォーム設定ポリシーの一部として Firepower Management Center から適用します。

いずれの場合も、システム設定変更を保存するか、共有プラットフォーム設定ポリシーを展開 するまで、設定は有効にはなりません。

#### 手順

- **ステップ1** Firepower Management Center または Classic 管理対象デバイスのいずれを設定しているかに応じて、以下を実行します。
  - Management Center: [システム (System)] > [設定 (Configuration)] を選択します。
  - 管理対象デバイス:[デバイス(Devices)]>[プラットフォーム設定(Platform Settings)]
     を選択し、Firepower ポリシーを作成または編集します。
- ステップ2 [時間同期 (Time Synchronization)] をクリックします。
- ステップ3 管理対象デバイスで時刻を同期する方法を指定する次のオプションがあります。
  - NTP を介して Management Center から時刻を受信するには、[NTP 経由で管理センターから (Via NTP from Management Center)]を選択します。詳細については、Firepower Management Center からの時間の提供を参照してください。
  - [NTP 経由(Via NTP from)]を選択して、さまざまなサーバから NTP 経由で時刻を受信します。テキストボックスで、NTP サーバの IP アドレスのカンマ区切りリストを入力するか、DNS が有効になっている場合は、完全修飾ホスト名およびドメイン名を入力します。

ステップ4 [保存 (Save)] をクリックします。

(注) 設定された NTP サーバと管理対象デバイスを同期するには、数分かかる場合があります。さらに、管理対象デバイスを NTP サーバとして設定されている Management Center と同期する場合、Management Center 自体が NTP サーバを使用するように設定されていると、時刻を同期するのにいくらか時間がかかることがあります。これは、管理対象デバイスに時刻を提供するために、Management Center は設定された NTP サーバとまず同期する必要があるためです。

#### 次のタスク

- ・設定変更を展開します。設定変更の導入を参照してください。
- Management Center と管理対象デバイスの時刻が一致していることを確認します。

I